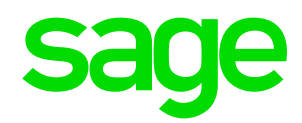

| Sichern und Wiederherstellen Ihrer Personaldatenbank<br>PW0005_Sichern_und_Wiederherstellen_DB.pdf                                                                                                    |                                                                                                    |                                                                                                    |  |
|----------------------------------------------------------------------------------------------------|----------------------------------------------------------------------------------------------------|----------------------------------------------------------------------------------------------------|--|
| Ein Backup Ihrer aktuellen Datenbank muss regelmäßig erstellt werden. Es wird empfohlen mit der<br>Sicherungsfunktion des SQL Servers arbeiten.<br>Für Sicherungen außer der Reihe oder für Anwender mit Microsoft® SQL Express / Desktop Engine, ist die<br>Sicherung und die Wiederherstellung über den Administrator auszuführen. |                                                                                                    |                                                                                                    |  |
| 1                                                                                                    | Durchführung der Programmdatensiche                                                                                                    | erung                                                                                                    |  |
|                                                                                                    | Rufen Sie über den Menüpunkt                                                                                                    |                                                                                                    |  |
|                                                                                                    | Start $\rightarrow$ Alle Programme $\rightarrow$ Sage HR<br>Personalwirtschaft<br>den Administrator auf.                                      | Other Berler         Dieter Berler         Dieter Be                                                                                                    |  |
|                                                                                                    | Wählen Sie Ihre Datenbank und anschließend<br>links oben die Aktion <datensicherung> aus.</datensicherung>                                    | Demodatenbank Demodatenbank Detrobakarrer Urbresis-2012 Detrobakarrer Detrobakarrer D |  |
|                                                                                                    |                                                                                                    | Accel Mendanter: 1<br>Accel Mendanter: 1<br>Mendant Guide: 450.05 MB<br>Hendant Guide: 9000000000000000000000000000000000000                                                                                                    |  |
|                                                                                                    | Das System schlägt Ihnen einen Namen und einen Speicherort für das Backup vor.                                                                | Datensicherung                                                                                                    |  |
|                                                                                                    | Um den Namen der Backup-Datei zu ändern,<br>klicken Sie bitte auf die gleichnamige<br>Schaltfläche.                                           | Datensicherung     Sicherung     Sicherung     Name:     Vollständige Sicherung Demodatenbank     Beschrebung:     Datenbankaicherung erstelt am 13.07.2015 - 10:30 Uhr                                                                                                    |  |
|                                                                                                    | Als Speicherpfad für die Sicherungsdatei wird das<br>Verzeichnis "Backup" im Programmverzeichnis<br>des SQL Servers vorgeschlagen. Sie können | Ersteller:Demo-User<br>[SageiR Admin Tool]                                                                                                    |  |
|                                                                                                    | auch ein anderes gültiges Verzeichnis eintragen.                                                                                              | Sichern nach: D:ISQL_Backup<br>Dateiname: Demodatenbank_Backup_1307151030<br>Sichern Abbrechen                                                                                                    |  |
|                                                                                                    | Sind alle Einstellungen abgeschlossen, klicken<br>Sie bitte auf <sichern> und bestätigen den Start<br/>des Backups mit <ok>.</ok></sichern>   | Datensicherung                                                                                                    |  |
|                                                                                                    | Das Backup wird nun erstellt. Eine Meldung zeigt<br>den erfolgreichen Abschluss der Sicherung an.                                             | OK    Abbrechen                                                                                                    |  |
|                                                                                                    |                                                                                                    |                                                                                                    |  |

Die im Dokument angegebenen Hinweise stellen keine Form der Beratung dar, sondern sollen zur praktischen Illustration der Programmanwendung dienen. Für die ordnungsgemäße Einhaltung aller gesetzlichen Vorschriften ist jeder Nutzer des Systems selbst verantwortlich. Der Leistungsumfang kann je nach eingesetzter Produktvariante von den hier beschriebenen Funktionalitäten abweichen. Alle Angaben ohne Gewähr. Für Fehler, insbesondere Druck- und Satzfehler, wird keine Haftung übernommen. Die Beschreibungen in diesem Dokument stellen ausdrücklich keine zugesicherte Eigenschaft im Rechtssinne dar.

| 2 | Wiederherstellen einer Datenbank                                                                                                    |                                                                                                    |
|---|----------------------------------------------------------------------------------------------------|----------------------------------------------------------------------------------------------------|
|   | Rufen Sie über den Menüpunkt<br>Start → Alle Programme → Sage HR<br>Personalwirtschaft<br>den Administrator auf.<br>Nach einem Rechtsklick auf<br><datenbanken> → <hinzufügen> klicken Sie auf<br/>die Schaltfläche <datenbank wiederherstellen="">.</datenbank></hinzufügen></datenbanken>                                                                    | NUMBER       DESCRIPT GPOCATEMENT, Advancedor - 2015.2.2       Image: Control of the standard of the standard |
|   | Tragen Sie im sich öffnenden Fenster nun den<br>Namen und Ihre Zugangsdaten zu dem Server<br>ein, auf dem Sie die Datenbank gesichert haben<br>bzw. auf dem die ".bak"-Sicherungsdatei liegt.<br>Tragen Sie bei <servername> bitte<br/>localhost \&gt;Instanzname&lt; ein.<br/>Bestätigen Sie die Angaben anschließend mit<br/><weiter>.</weiter></servername> | Wiederherstellen       Servereigenschaften       Servername:       Benutzername:       Passwort:       Passwort:       Verbinden                                                                                                    |
|   | Im oberen Feld können Sie der Datenbank einen<br>frei wählbaren Namen geben.<br>Wählen Sie unter <backup datei=""> Ihre<br/>Sicherungsdatei aus.<br/>Um die Wiederherstellung zu starten, klicken Sie<br/>auf <fertigstellen>.</fertigstellen></backup>                                                                                                    | Wiederherstellen         Datenbankeigenschaften         Name der Datenbank:         Backup Datei:         Image: Image:                                                                                       |

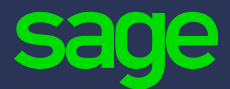

Sage GmbH Emil-von-Behring-Straße 8–14 60439 Frankfurt am Main

T +49 69 50007 - 0 F +49 69 50007 - 110

info@sage.de

www.sage.de